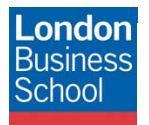

IT Training Department eduroam connection guide - Android

March

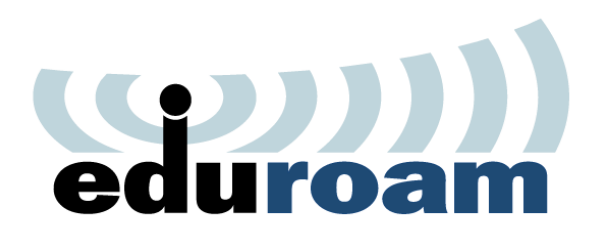

**Connection Guide** 

eduroam

Android Mobile Devices

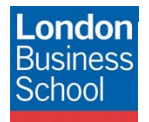

March

# **Document Control**

| Version | Date       | Author               | Changes                                                  |
|---------|------------|----------------------|----------------------------------------------------------|
| 1.0     | 25/11/2011 | Martin Macleod-Brown | Initial Manual Production                                |
| 2.0     | 25/11/2011 | Robyn Boswell        | Conversion to London Business School Formatting          |
| 3.0     | 16/12/2011 | Robyn Boswell        | Amendments to "Introduction" and "Requirements" sections |
| 4.0     | 23/05/2012 | Robyn Boswell        | Updated "anonymous identity" in settings                 |

#### Table of contents

| 1 | Introduction       | 3 |
|---|--------------------|---|
| 2 | Getting Connected  | 3 |
| 3 | Requirements       | 3 |
| 4 | Connect to eduroam | 4 |
|   |                    |   |

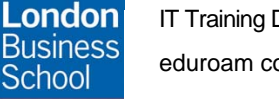

March Jun

### 1 Introduction

The purpose of this document is to provide Google Android users with instructions for connecting to the JANET Roaming Service (JRS) eduroam for members of the London Business School community.

## 2 Getting Connected

The JANET Roaming Service (JRS) at London Business School is advertised via the eduroam wireless network and secured using IEEE 802.1x/ EAP-PEAP authentication.

## 3 Requirements

The following is required to connect to the JRS eduroam service at London Business School:

- For London Business School Staff, Faculty and Students:
  - o A London Business School userid & password.
  - To use eduroam you need to have a @london.edu mailbox hosted by the School. Please note that other arrangements exist for Alumni and Executive Education Participants; please refer to WALT or SetupWifi for further details.
- For External eduroam users of Partner Institutions:
  - Please refer to instructions issued by your own institution's IT department as their requirements for authentication may differ from those required by London Business School. Provided you meet the criteria set by your home institution you should be able to use the eduroam network on the London Business School campus. If you have any queries or need support please refer to your home institution IT Support.

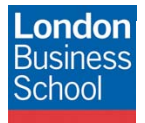

March rul

#### 4 Connect to eduroam

To configure your Android device you will need to navigate to the Wi-Fi settings window:

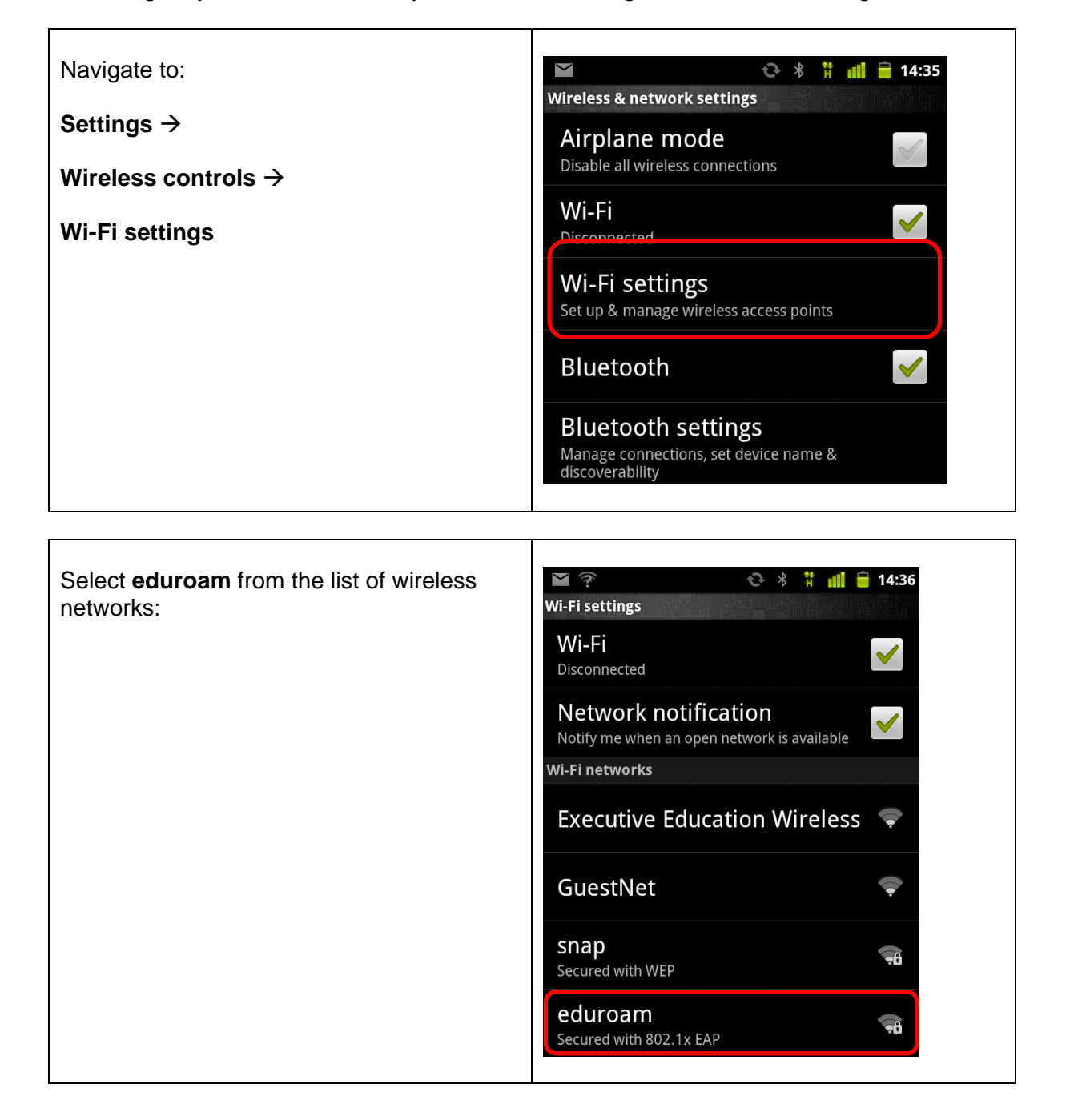

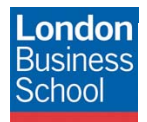

March

| EAP Method       | PEAP                    | N                         |        |  |
|------------------|-------------------------|---------------------------|--------|--|
| Phase 2          | MSCHAPv2                | Ne Phase-2 authentication |        |  |
| Authentication   |                         | n-I MSCHAPV2              | V      |  |
| CA Certificate   | Unspecified             | CA certificate            |        |  |
| User Certificate | Unspecified             | (unspecified)             | -      |  |
| Identity         | Your London             | e                         |        |  |
|                  | Business School         | Se User certificate       |        |  |
|                  | userid                  | (unspecified)             | ~      |  |
|                  | Note: this must be      | E> Identity               |        |  |
|                  | appended with           | user@london.edu           |        |  |
|                  | eiondon.edu e.g.        | sr                        |        |  |
| Anonymous        | Vour London             | Se Anonymous identity     |        |  |
| Idontity         | Business School         | H user@london.edu         |        |  |
| Identity         | Userid Se Password      |                           |        |  |
|                  | Note: this must be      |                           |        |  |
|                  | appended with           | se <b>e</b>               |        |  |
|                  | <b>@london.edu</b> e.g. | Connect                   | Cancel |  |
|                  | user@london.edu         |                           |        |  |
| Password         | Your London             |                           |        |  |
|                  | Business School         |                           |        |  |
|                  | password                |                           |        |  |